# CME vzdelávanie a nové prihlasovanie

Prinášame praktický manuál pre lekárov, ako zvládnuť nový spôsob kontroly vašich kreditov.

Kreditný systém, kontrola kreditov, CME kredity, CME vzdelávanie, povinné vzdelávanie lekárov. Takto ste zvykli označovať systém, v ktorom ste si vedeli skontrolovať stav vášho vzdelávacieho cyklu, ktorý je súčasťou povinností lekára vykonávajúceho lekársku prax na Slovensku. Mnohí z vás navštevovali s týmto cieľom webstránku www. ks.lekom.sk, ktorá v týchto dňoch už slúži jej posledným návštevníkom. Pripravili sme pre vás nový spôsob kontroly vašich kreditov a nielen to. Na webovej stránke Slovenskej lekárskej komory www.lekom.sk nájdete váš nový profil.

# Ako sa prihlásite do vášho profilu?

Pre tých z vás, ktorí ešte nenavštívili po 1. júni 2022 náš web www.lekom.sk, sme pripravili návod, ako sa do svojho profilu prihlásite.

- 1. Prejdite na hlavnú stránku Slovenskej lekárskej komory www.lekom.sk.
- 2. Vpravo hore nájdete možnosť prihlásenia tlačidlo Prihlásiť. Budete presmerovaní na ďalšiu podstránku.

| 1<br>+ C = Inkornisk | $\rightarrow$ |                           |            |      |      |          |
|----------------------|---------------|---------------------------|------------|------|------|----------|
|                      |               | Slovenská lekárska komora | line Germi | AEMH | CPME | Priblasť |

| Prihlás                           | senie                                                 |                                                             |
|-----------------------------------|-------------------------------------------------------|-------------------------------------------------------------|
| Prihlasovacie me                  | mo *                                                  |                                                             |
| Prihlasovacie met                 | na                                                    |                                                             |
| Heslo*                            |                                                       | Zalwilli ste hesio                                          |
| Hesto                             |                                                       | Zolorazit                                                   |
| 🗆 Zapamätat prih                  | lásenie                                               |                                                             |
|                                   | Prihlásenie                                           | n2                                                          |
| Ak sa prihlas<br>bezpečný prístup | ujete prvý krát po 1.jún<br>. Vytvorite si tak vlastn | i 2022, musite si vytvorit<br>é prihlasovacie meno a hesio: |
|                                   | Dated methods and                                     | ala                                                         |

- Kliknite na PRVÉ PRIHLÁSENIE v prípade, ak si chcete skontrolovať svoje údaje v profile po 1. júni 2022 a na našej stránke ste ešte po tomto termíne neboli.
- 4. Dostanete sa na ďalšiu podstránku, kde musíte vyplniť vaše ID SLK (registračné číslo v SLK). Tiež musíte vyplniť váš e-mail, ktorý ste si zadali pri registrácii v SLK, meno a priezvisko s diakritikou.

Váš e-mail musí byť jedinečný. Dvaja lekári, napriek tomu, že sú partneri, manželia, a pod., sa nemôžu prihlasovať s rovnakým e-mailovým kontom. Systém vás nedokáže overiť a naše bezpečnostné ochranné prvky strácajú svoje opodstatnenie. Ak nemáte e-mailovú adresu, obráťte sa prosím na vašu regionálnu komoru. Kontakty na regionálne komory, ako aj ostatné kontaktné údaje nájdete na našej webstránke www.lekom.sk v časti Kontakty.

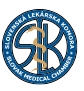

 Po vyplnení všetkých štyroch údajov stlačte tlačidlo Vytvoriť prihlásenie.

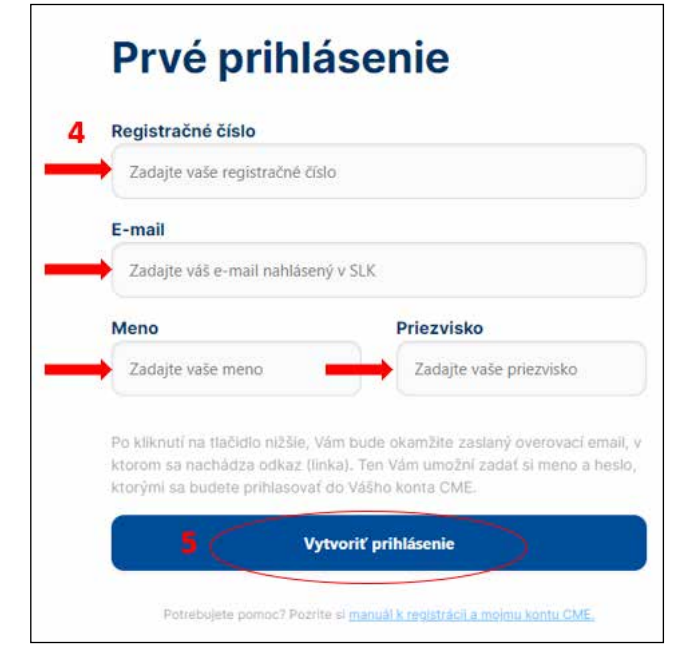

 Na vami zadaný, zaregistrovaný e-mail vám príde potvrdenie o registrácii na náš web. Je nutné, aby

|   | Registracia SLK                                                                                                    |
|---|----------------------------------------------------------------------------------------------------|
|   | Odosielatef: SLK <noreply@lekom.sk><br/>Prijemca:</noreply@lekom.sk>                                                                                                    |
| 5 | Ďakujeme za registráciu na stránke Slovenskej lekárskej komory <u>www.lekom.sk</u><br>Tu nájdete <u>Váši registračný link</u> , prostrednictvom ktorého sa dostanete do Vášho profilu. |
|   | V pripade nejasnosti nás kontaktujte e-mailom na <u>info@lekom.sk</u><br>Slovenská lekárska komora                                                                                     |

7. Po kliknutí na registračný link budete presmerovaní na stránku, kde si zadáte vami vybrané prihlasovacie meno. V prípade, ak je už prihlasovacie meno obsadené, systém vás na to upozorní a budete si musieť zvoliť iné.

Rovnako si musíte zvoliť vaše heslo, ktoré musí obsahovať minimálne 8 znakov, z toho 1 veľké písmeno a 1 číslo. Heslo zopakujete aj do kolónky "Heslo potvrdenie". Následne kliknete na tlačidlo "Vytvoriť".

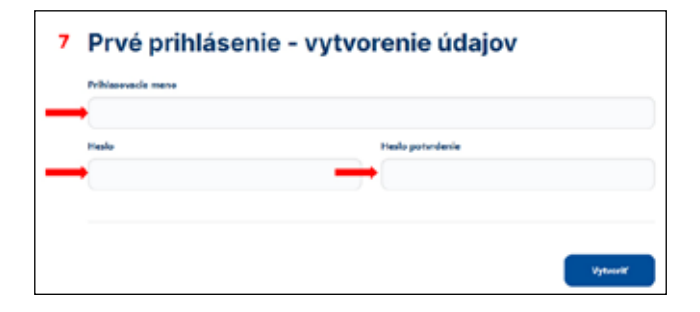

 V tomto momente je váš účet vytvorený a môžete sa prihlásiť do vášho profilu.

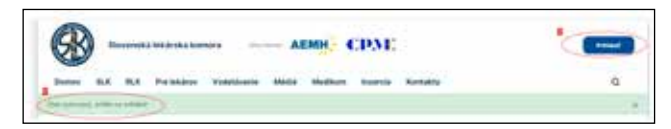

9. Na webstránke www.lekom.sk nájdete opätovne tlačidlo "Prihlásiť". Budete presmerovaní na časť Prihlásenie, kde do kolónky "Prihlasovacie meno" zadáte vami vybrané, registrované meno a do časti "Heslo" zadáte vaše heslo, ktoré ste si zvolili pri registrácii.

| í.                       | Prihlasovacie meno *                                                                                                    |                 |  |  |  |
|--------------------------|----------------------------------------------------------------------------------------------------|-----------------|--|--|--|
|                          | Prihlasovacie meno                                                                                                    |                 |  |  |  |
|                          | Heslo*                                                                                                    | Zabudli ste hes |  |  |  |
|                          | Hesto                                                                                                    | Zobrazit        |  |  |  |
| 🗆 Zapamătat' prihlásenie |                                                                                                    |                 |  |  |  |
|                          | Prihläsenie                                                                                                    |                 |  |  |  |
|                          | Ak sa prihlasujete prvý krát po 1.júní 2022, musíte si vytvoriť<br>bezpečný prístup. Vytvoríte si tak vlastné prihlasovacie meno a hesl |                 |  |  |  |
| Prvé prihlásenie         |                                                                                                    |                 |  |  |  |

Následne vpravo hore na webstránke nájdete svoje meno a priezvisko. Kliknutím na šípku vedľa vášho krstného mena sa vám rozvinie roleta, kde nájdete celé menu vášho profilu.

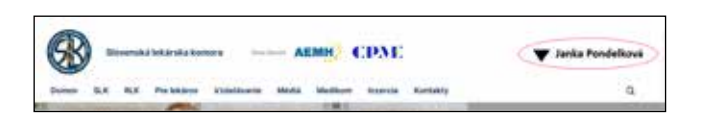

Všetci členovia SLK si môžu priamo z menu vytlačiť napríklad Potvrdenie o členstve. V profile si rovnako viete zmeniť aj vami zadané kontaktné údaje (telefón, e-mailová adresa).

## INZERCIA

### Hledáme lékaře

do domova seniorů v Břeclavi na 13 hod./ týdně. Odměna: 950 Kč čistého/hod. Vhodné pro lékaře sespecializací VPL, interna, urgentní medicína apod. Možnost jako přivýdělek při práci v nemocnici nebo na RD. Kontakt - personalni@vseobecnylekar.cz, tel. +420 773 545 225

### AKTIVITY SLK =

# Nový profil lekára je prehľadnejší

Po 1. júni 2022 sme spustili prihlasovanie na webovú stránku www.lekom.sk. Prečo sme k tejto zmene pristúpili? Jednoducho chceme, aby boli vaše osobné údaje adekvátne zabezpečené a nemohlo dôjsť k ich zneužitiu. Váš nový profil obsahuje informácie o vás – kontakt, adresu, pracovisko, ako aj údaje o vašom dosiahnutom vzdelaní či licenciách alebo zrealizovaných platbách a nedoplatkoch voči SLK.

#### Čo všetko nájdete v profile lekára na webe www.lekom.sk?

#### Potvrdenie o členstve

Každý člen SLK si môže priamo z webu vytlačiť potvrdenie o členstve v SLK. Vedeli ste tiež o výhodách, ktoré vám členstvo v SLK ponúka? Viac sa dozviete aj na našom webe v časti Pre lekárov – Členstvo v komore.

#### Môj profil

Váš profil zobrazuje informácie, ktoré o vás v Slovenskej lekárskej komore evidujeme, a to vaše kontaktné údaje, ktoré viete editovať online priamo na stránke (telefón, e-mail). Zmenili ste priezvisko? Pošlite nám vyplnený a podpísaný formulár priamo cez web.

Ďalej tam nájdete údaje o vašej registrácii, členstve, pracovisku, vzdelaní či vydaných licenciách.

#### **Moje CME kredity**

V tejto časti sa vám zobrazia 3 staré neaktívne a 1 aktuálny, aktívny vzdelávací cyklus. V každom z nich si viete skontrolovať počet vašich kreditov, aktivity, ktorých ste sa zúčastnili a tiež vám systém umožňuje vytlačiť si potvrdenie o vašej účasti na nich. Ďalšou možnosťou je pridanie žiadosti o získanie kreditov v prípade, ak ste absolvovali iný typ vzdelávacej aktivity. Ak sa jedná o staršie, neaktívne vzdelávacie cykly, nájdete tu aj potvrdenie o vykonaní kontroly cyklu vo formáte PDF.

#### Moje platby

Potrebujete potvrdenie o zaplatení poplatku SLK? Vo vašom profile nájdete okrem potvrdenia aj výkaz prípadných nedoplatkov s QR kódom, ktorý vám umožňuje okamžitú úhradu cez internet banking v mobile. Nedoplatky sme pre vás rozdelili tak, aby ste mali možnosť rozhodnúť sa, či chcete zaplatiť všetky naraz, alebo samostatne.

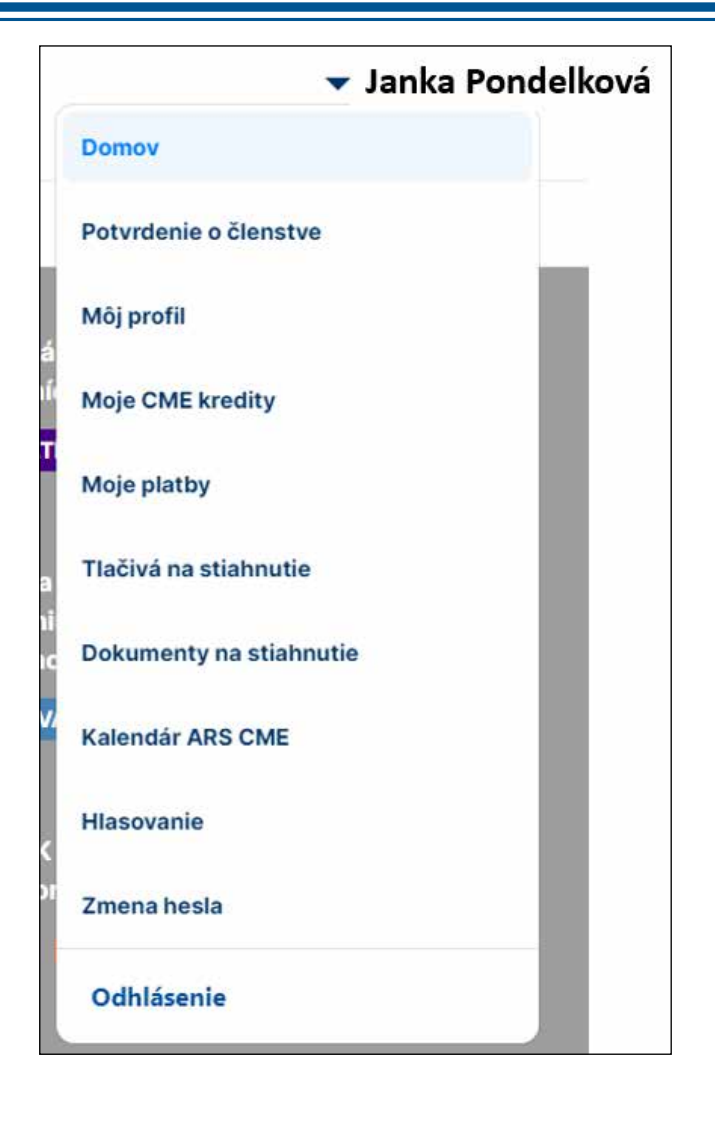

Ste fanúšikom práce s mobilom? Presne pre vás je určená naša SLK mobilná aplikácia, kde nájdete rovnaké informácie ako na webe vo vašom profile. Je dostupná ako pre Android, tak aj pre Apple. Stiahnuť si ju môžete priamo z nášho webu alebo prostredníctvom QR kódu uvedeného nižšie.

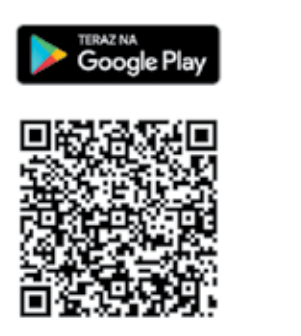

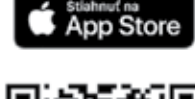

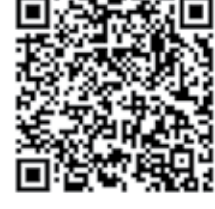

Pre prihlásenie sa do aplikácie by ste mali absolvovať prvé prihlásenie najprv na webe tak, ako je to popísané v návode vyššie.